# freiwerk B

| WBT- | Editor                                                                                        | Seite 03  |
|------|-----------------------------------------------------------------------------------------------|-----------|
|      | WBT Übersichtsseite                                                                           | Seite 04  |
|      | Die Templates                                                                                 | Seite 05  |
|      | Bearbeitungsebene eines WBTs                                                                  | Seite 10  |
|      | Metadaten des WBTS                                                                            | Seite 11  |
|      | Kapitel und Lernseiten                                                                        | Seite 16  |
|      | Ansicht einer Lernseite im Layout-Modus und in der Vorschau → Template "open-edit"            | Seite 18  |
|      | Ansicht einer Lernseite im Layout-Modus und in der Vorschau → Template "3 fields + 3 comlumn" | Seite 19  |
|      | Exkurse                                                                                       | in Arbeit |
|      | Quiz                                                                                          | in Arbeit |
|      |                                                                                               |           |

# Exportieren eines WBTs

| (zielgruppenspezifische Kapitel- und Lernseitenauswahl als Schattenkopien unter Beibehaltung der Basisversion) | n Arbeit |
|----------------------------------------------------------------------------------------------------|----------|
| E-Book-Editor                                                                                                  | n Arbeit |
| Benutzerverwaltung                                                                                             | n Arbeit |

## WBT Studio Whitepaper

## Dashboard

- Nach der Einwahl in das WBT-Studio öffnet sich das persönliche Dashboard.
- Je nach Monitorgröße wird das Layout der Seite Ihrer Displaygröße optimiert angepasst (responsive und fluid Design).

In dem Dashboard erhalten Sie einen Überblick über:

- die für Sie verfügbaren WBTs,
- die für Sie verfügbaren E-Books,
- persönliche Notizen

Von hier aus können Sie die Editoren anwählen:

- WBT-Editor
- E-Book-Editor
- Je nach Ihrer persönlichen Rolle und Ihren Zugriffsrechten auch auf die Benutzerverwaltung.

| Dashboard WBT-Editor E-Book-Editor Benutzerve      | erwaltung                          |           |                          |   |
|----------------------------------------------------|------------------------------------|-----------|--------------------------|---|
| Marion Caracas                                     | WBT                                | Þ         | E-Books                  |   |
| Willkommen in Ihrem Dashboard der Authoring Suite. | • Neues WBT anlegen                |           | Neues E-Book anlegen     |   |
|                                                    | TITEL - UNTERTITEL                 | VERSION   | TITEL - UNTERTITEL       |   |
|                                                    | Kommunikation und Gesprächstechnik | 0.2       | freiwerk B - Test-E-Book |   |
|                                                    |                                    |           |                          |   |
|                                                    |                                    |           |                          |   |
|                                                    |                                    |           |                          |   |
|                                                    | WBT - Übersicht                    | >         | E-Books - Übersicht      | > |
|                                                    | Notizen                            | G         |                          |   |
|                                                    | Neue Notiz                         | Speichern |                          |   |
|                                                    | Keine Notizen                      |           |                          |   |
|                                                    |                                    |           |                          |   |

| WB   | F-Editor                                         |
|------|--------------------------------------------------|
| E-Bo | ook-Editor                                       |
| Ben  | utzerverwaltung                                  |
|      |                                                  |
| Μ    | arion Caracas                                    |
| Wi   | Ilkommen in Ihrem Dashboard der Authoring Suite. |
|      |                                                  |
| W    | ВТ                                               |
| (    | Neues WBT anlegen                                |
| тіт  | EL-UNTERTITEL                                    |
| Ko   | mmunikation und Gesprächstechnik                 |
|      |                                                  |
|      |                                                  |
|      |                                                  |
|      |                                                  |
| w    | BT - Übersicht                                   |
|      |                                                  |
|      | Books                                            |
|      | Neues E-Book anlegen                             |

Dashboard

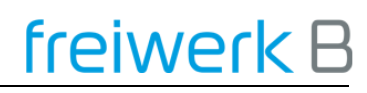

#### **WBT-Editor**

Per Mausklick auf ein **WBT in der Dashboard-Anzeig**e können Sie direkt die Bearbeitungsebene eines WBTs anwählen. In diesem Fall landen Sie direkt in der Übersicht des von Ihnen ausgewählten WBTs.

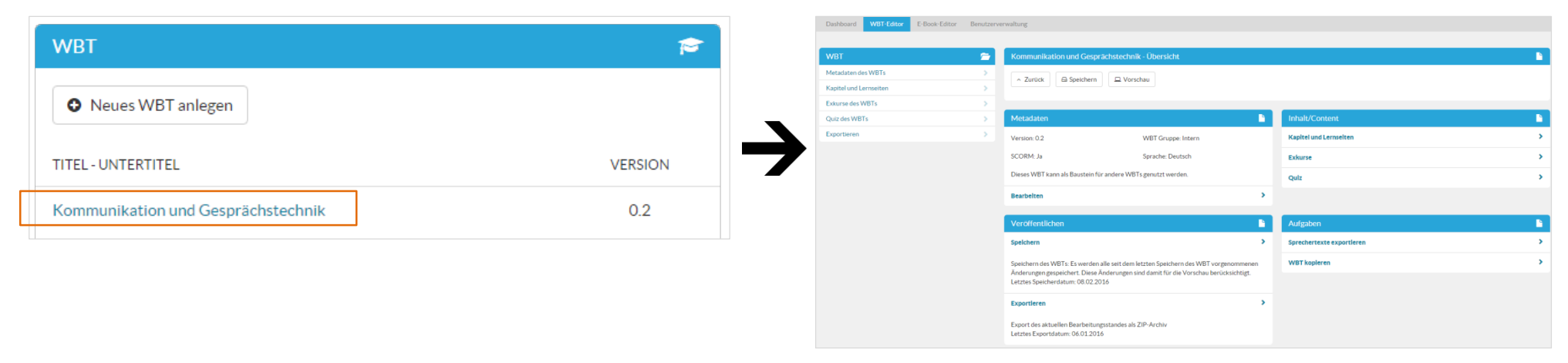

Alternativ klicken Sie bitte auf den Menüpunkt WBT-Editor und navigieren von dort aus auf die WBT-Übersichtsseite.

| Dashboard        | WBT-Editor          | E-Boo      | ok-Editor             | Benutzerverwaltung     |         |          |       |             |             |                |
|------------------|---------------------|------------|-----------------------|------------------------|---------|----------|-------|-------------|-------------|----------------|
|                  | $\mathbf{V}$        |            |                       |                        |         |          |       |             |             |                |
| Dashboard WBT-Ed | ditor E-Book-Editor | Benutzerve | rwaltung              |                        |         |          |       |             |             |                |
| WBT              |                     | <b></b>    | WBT-Übersic           | ht                     |         |          |       |             |             | <b></b>        |
| Übersicht        |                     |            | Neues WB <sup>*</sup> | [ anlegen              |         |          |       |             |             |                |
| Archiv           |                     | >          |                       |                        |         |          |       |             |             |                |
| Gruppen          |                     | >          | Auswahl WBT           | -Gruppe 🔻              |         |          |       |             |             |                |
| Templates        |                     | >          | TITEL/UNTER           | TITEL 🛧                | VERSION | BAUSTEIN | SCORM | ANGELEGT AM | GESPEICHERT | VERÖFFENTLICHT |
|                  |                     |            | Kommunikatio          | n und Gesprächstechnik | 0.2     | Ja       | Ja    | 27.10.2015  | 08.02.2016  | 06.01.2016     |

# WBT-Übersichtsseite

| Dashboard WBT-Editor E-Book-Editor | Benutzerve | enutzerverwaltung                  |         |          |       |             |             |                |
|------------------------------------|------------|------------------------------------|---------|----------|-------|-------------|-------------|----------------|
|                                    |            |                                    |         |          |       |             |             |                |
| WBT                                |            | WBT-Ubersicht                      |         |          |       |             |             |                |
|                                    |            | Neues WBT anlegen                  |         |          |       |             |             |                |
| Archiv                             | >          |                                    |         |          |       |             |             |                |
| Gruppen                            | >          | Auswahl WBT-Gruppe 🔹               |         |          |       |             |             |                |
| Templates                          | >          | TITEL/UNTERTITEL                   | VERSION | BAUSTEIN | SCORM | ANGELEGT AM | GESPEICHERT | VERÖFFENTLICHT |
|                                    |            | Kommunikation und Gesprächstechnik | 0.2     | Ja       | Ja    | 27.10.2015  | 08.02.2016  | 06.01.2016     |
|                                    |            |                                    |         |          |       |             |             |                |

- **WBT-Übersicht** Zeigt alle alle WBTs an, die Sie je nach Rolle und Rechten anschauen oder bearbeiten können
- Archiv
   Verzeichnis aller WBTs, die von der Bearbeitungsebene in den Archiv-Ordner verschoben wurden. Von dort können sie jederzeit wieder auf die Bearbeitungsebene transferiert werden.
- Gruppen Zuordnung der WBTs zu speziellen Gruppen (Individuelle Gruppen zu Produkten, Unternehmensbereichen usw.)
- Templates Übersicht über die verfügbaren Vorlagen zur Erstellung von Lernseite
- Neues WBT anlegen ... wie der Name schon sagt
- Auswahl WBT-Gruppe Selektion von WBTs zum besseren Finden

| TITEL/UNTERTITEL                   | VERSION | BAUSTEIN | SCORM | ANGELEGT AM | GESPEICHERT | VERÖFFENTLICHT |
|------------------------------------|---------|----------|-------|-------------|-------------|----------------|
| Kommunikation und Gesprächstechnik | 0.2     | Ja       | Ja    | 27.10.2015  | 08.02.2016  | 06.01.2016     |

- Über dieses Menüband können Sie die angezeigten WBTs nach allen Kriterien sortieren lassen (↑) und Sie erhalten Informationen zu der WBT-Version, ob es sich um einen Baustein zur Verwendung in anderen WBTs handelt, ob die Scorm-Schnittstelle aktiviert ist ja/nein, wann das WBT angelegt, zuletzt gespeichert und veröffentlicht wurde.
- Per Mausklick auf den Titel eines WBTs navigieren Sie auf die Bearbeitungsebene.

## Die Templates ... für Lernseiten und Interaktionen

| Thumbnail                                  | Kurzbeschreibung                                                                                                    |
|--------------------------------------------|----------------------------------------------------------------------------------------------------|
|                                            | <ul> <li>open-edit</li> <li>Nutzung der verfügbaren Breite und Höhe</li> <li>max. Breite: 940 px</li> <li>max. Höhe: 490 px</li> <li>frei positionierbare Ebenen für Texte und Abbildungen</li> <li>einfache Timeline für Synchronschnitt: Zeitsteuerung von zeitversetztem Ein- und Ausblendung einer beliebigen<br/>Anzahl von Ebenen inkl. WYSIWIG</li> <li>inkl. Bildarchiv/Bildbrowser</li> <li>Lernseiten-Vorschau</li> </ul> |
| Reiverk B<br>wetter institt<br>une Obracht | <ul> <li>Fullscreen Film</li> <li>Nutzung der verfügbaren Breite und Höhe</li> <li>Medienformat: mp4</li> <li>max. Breite: 940 px</li> <li>max. Höhe: 490 px</li> <li>Lernseiten-Vorschau</li> </ul>                                                                                                    |
|                                            | <ul> <li>2 Fields</li> <li>max. Breite je field: 460 px</li> <li>max. Höhe je field: 400 px</li> <li>fields können mit beliebigen Element befüllt werden (Text, Bild, Film)</li> <li>alternativ: flexible Datenerfassung über HTML-Editor (Tabellen, Bilder, Text, Formeln)</li> <li>Zeitsteuerung für Synchronschnitt der beiden Fields</li> <li>inkl. Bildarchiv/Bildbrowser</li> <li>Lernseiten-Vorschau</li> </ul>              |

| Control of the solution of the solution of the | <ul> <li>2 Fields + 1 Column</li> <li>max. Breite je field: 360 px</li> <li>max. Höhe je field: 490 px</li> <li>max. Breite column: 140 px</li> <li>fields können mit beliebigen Element befüllt werden (Text, Bild, Film)</li> <li>alternativ: flexible Datenerfassung über HTML-Editor (Tabellen, Bilder, Text, Formeln)</li> <li>Zeitsteuerung für Synchronschnitt der fields und column</li> <li>inkl. Bildarchiv/Bildbrowser</li> <li>Lernseiten-Vorschau</li> </ul>             |
|----------------------------------------------------------------------------------------------------|----------------------------------------------------------------------------------------------------|
| freiwerk B                                                                                                    | 4 Fields + 2 Columns                                                                                                    |
| Constant     Image: Standard Standard                                       | <ul> <li>max. Breite je field: 360 px</li> <li>max. Höhe je field: 190 px</li> <li>max. Breite je column: 140 px</li> <li>max. Höhe je column: 190 px</li> <li>fields können mit beliebigen Element befüllt werden (Text, Bild, Film)</li> <li>alternativ: flexible Datenerfassung über HTML-Editor (Tabellen, Bilder, Text, Formeln)</li> <li>Zeitsteuerung für Synchronschnitt der fields und columns</li> <li>inkl. Bildarchiv/Bildbrowser</li> <li>Lernseiten-Vorschau</li> </ul> |
| freiwerk B                                                                                                    | 3 Fields + 3 Columns                                                                                                    |
|                                                                                                    | <ul> <li>max. Breite je field: 760 px</li> <li>max. Höhe je field: 120 px</li> <li>max. Breite je column: 140 px</li> <li>max. Höhe je column: 190 px</li> <li>fields können mit beliebigen Element befüllt werden (Text, Bild, Film)</li> <li>alternativ: flexible Datenerfassung über HTML-Editor (Tabellen, Bilder, Text, Formeln)</li> <li>Zeitsteuerung für Synchronschnitt der fields und columns</li> </ul>                                                                    |

- inkl. Bildarchiv/BildbrowserLernseiten-Vorschau

| Generated<br>The Oberaham                                                                                                    | <ul> <li>Fullscreen customize</li> <li>freie Eingabemöglichkeit von HTML / JS / CSS Elementen zur individuellen Erstellung von speziellen und Template-unabhängigen interaktiven Lerninhalten</li> <li>nur für Redakteure mit Programmierkenntnissen geeignet</li> <li>max. Breite: 940 px</li> <li>Lernseiten-Vorschau</li> </ul>                                                                                                    |
|----------------------------------------------------------------------------------------------------|----------------------------------------------------------------------------------------------------|
| freiwerk B                                                                                                    | Info-Box                                                                                                    |
| Careadoral<br>There Observations<br>There Observations<br>The Observations<br>The Observations<br>The Observat | <ul> <li>fields können mit Text oder Abbildungen editiert werden</li> <li>max. Breite: 940 px / Anzahl der fields: von Größe abhängig</li> <li>max. Höhe: 490 px</li> <li>Info-Box für jedes field separat editierbar</li> <li>Zeitsteuerung für Synchronschnitt der fields</li> <li>inkl. Bildarchiv/Bildbrowser</li> <li>Lernseiten-Vorschau</li> </ul>                                                                                                    |
| freiwerk B                                                                                                    | Click-Box                                                                                                    |
| Vier-Une Aller                                                                                                    | <ul> <li>Text-field oben</li> <li>Linkliste + Mausklick-Infos je Link oder</li> <li>Linkliste + Verlinkung auf weiterführende Lernseiten. Lernseiten erhalten dann eine Markierung, damit die Lerner/innen zurück zur Linkliste zu kommen</li> <li>max. Anzahl der Linkliste: von Umfang des Text-fields abhängig und der dafür benötigten Höhe</li> <li>column rechts</li> <li>fields und column können mit Text oder Abbildungen editiert werden</li> <li>max. Breite Linkliste: 360 px</li> <li>max. Breite Mausklick-Infos: 360 px</li> <li>max. Höhe des Contents insgesamt: 400 px</li> <li>Mausklick-Info für jeden Link separat editierbar</li> </ul> |

- Zeitsteuerung f
  ür Synchronschnitt der fields
  inkl. Bildarchiv/Bildbrowser
- Lernseiten-Vorschau

| Central<br>The Character<br>The Character<br>Central<br>Central | <ul> <li>Rating</li> <li>Anzahl der fields flexibel bis zu einer Breite von max. 940 px</li> <li>max. Höhe: 400 px</li> <li>Abfrage/Einschätzung 2-zeilig editierbar</li> <li>Feedback für richtig/falsch und Vergleich mit Musterlösung</li> <li>Lernseiten-Vorschau</li> </ul>                                                                                                    |
|----------------------------------------------------------------------------------------------------|----------------------------------------------------------------------------------------------------|
| Cherscheff<br>unter-Oserscheff                                                                                                    | <ul> <li>View-Point</li> <li>field oben links: max Breite 360 px / max. Höhe 190 px</li> <li>field unten links: max Breite 360 px / max. Höhe 190 px</li> <li>field rechts: max Breite 550 px / max. Höhe 400 px</li> <li>max. Breite je column: 140 px</li> <li>max. Höhe je column: 190 px</li> <li>Anwendungsbeispiel: <ul> <li>oben links Text</li> <li>rechts Bauteil/Komponente/Maschine</li> <li>unten links: Detailansicht inkl. separaten Player für 360°-Drehung</li> </ul> </li> </ul> |
| Preiwerk B<br>waardanaat                                                                                                    | <ul> <li>Listing</li> <li>Beliebige Anzahl von Felder können als Übersichtsseite mit Textlinks editiert werden, die auf Lernseiten verweisen</li> <li>Lernseiten erhalten dann eine Markierung, damit die Lerner/innen zurück zur Übersichtsseite zu kommen</li> <li>Lernseiten-Vorschau</li> </ul>                                                                                                    |

S

S

S

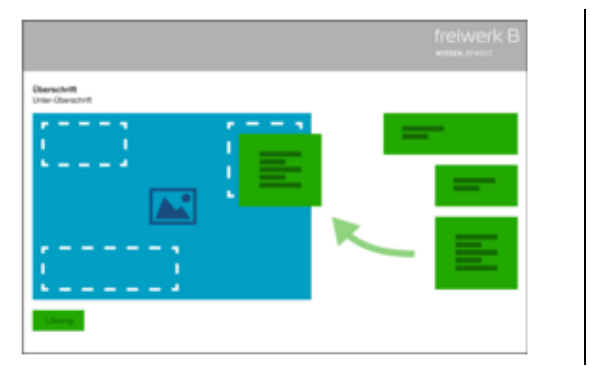

# Drag&Drop

- Breite der Elemente flexibel, max. 940

- Höhe: flexibel, in Summe 400 px bis zum Player

- Bild mit markierten Droptargets muss hochgeladen werden
- Auf dem Bild werden die Drag&Drop-Elemente angelegt

## ... für Exkurse

(aktuell: 2 verfügbare Templates für vertiefende Lerninhalte / ohne Integration von Sprachfiles / Erweiterungen customized möglich)

| Thumbnail               | Kurzbeschreibung                                                                                                    |  |  |  |  |
|-------------------------|----------------------------------------------------------------------------------------------------|--|--|--|--|
|                         | <ul> <li>2 Fields</li> <li>max. Breite je field: 460 px</li> <li>keine max. Höhe je field, da der Exkurs in einem Pop-up öffnet und die Seite scrollbar ist</li> <li>flexible Datenerfassung über HTML-Editor (Tabellen, Bilder, Text, Formeln)</li> <li>Optional: Synchronschnitt für Sprachfiles</li> <li>inkl. Bildarchiv/Bildbrowser</li> <li>Lernseiten-Vorschau</li> </ul> |  |  |  |  |
| reiwerk B<br>work.ostit | <ul> <li>1 Field</li> <li>max. Breite: 930 px</li> <li>keine max. Höhe, da der Exkurs in einem Pop-up öffnet und die Seite scrollbar ist</li> <li>flexible Datenerfassung über HTML-Editor (Tabellen, Bilder, Text, Formeln)</li> <li>Optional: Synchronschnitt für Sprachfiles</li> <li>inkl. Bildarchiv/Bildbrowser</li> <li>Lernseiten-Vorschau</li> </ul>                    |  |  |  |  |

### Bearbeitungsebene eines WBTs

Hier befinden Sie sich auf der obersten Bearbeitungsebene, auf der Sie Grunddaten zum WBT erfassen können. Diese werden auf den folgenden Seiten kurz erläutert.

| Dashboard WBT-Editor E-Book | k-Editor Benutzerve | rwaltung                                                                                                    |   |
|-----------------------------|---------------------|----------------------------------------------------------------------------------------------------|---|
| WDT                         |                     | Kammunikatian und Caenzächstachnik. Überzicht                                                                             |   |
| WBI                         |                     | Kommunikation und Gesprächstechnik - Obersicht                                                                            |   |
| Metadaten des WBTs          | >                   | ∧ Zurück 🖨 Speichern 🖵 Vorschau                                                                                           |   |
| Kapitel und Lernseiten      | >                   |                                                                                                    |   |
| Exkurse des WBTs            | >                   |                                                                                                    |   |
| Quiz des WBTs               | >                   | Metadaten Inhalt/Content                                                                                                  |   |
| Exportieren                 | >                   | Version: 0.2 WBT Gruppe: Intern Kapitel und Lernselten                                                                    | > |
|                             |                     | SCORM: Ja Sprache: Deutsch Exkurse                                                                                        | > |
|                             |                     | Dieses WBT kann als Baustein für andere WBTs genutzt werden. Quiz                                                         | > |
|                             |                     | Bearbeiten >                                                                                                    |   |
|                             |                     | Veröffentlichen                                                                                                    | 6 |
|                             |                     | Speichern > Sprechertexte exportieren                                                                                     | > |
|                             |                     | Speichern des WBTs: Es werden alle seit dem letzten Speichern des WBT vorgenommenen                                       | > |
|                             |                     | Anderungen gespeichert. Diese Anderungen sind damit für die Vorschau berücksichtigt.<br>Letztes Speicherdatum: 08.02.2016 |   |
|                             |                     | Exportieren >                                                                                                    |   |
|                             |                     | Export des aktuellen Bearbeitungsstandes als ZIP-Archiv<br>Letztes Exportdatum: 06.01.2016                                |   |

- Zum Bearbeiten der Grunddaten nutzen Sie bitte die Menüauswahl in der linken Navigationsleiste oder die entsprechenden Punkte in den Menü-Feldern.
- Darüber hinaus können Sie an dieser Stelle das WBT speichern und sich eine Vorschau anschauen.
- Mit Klick auf "Zurück" kommen Sie zurück zur WBT-Übersicht.

# Metadaten des WBTs

Das jeweilige Feld kann über "Bearbeiten" geöffnet und editiert werden.

| Metadaten                                                                                                    |                    | SCORM                      |                                                       |
|----------------------------------------------------------------------------------------------------|--------------------|----------------------------|-------------------------------------------------------|
| Version: 0.2                                                                                                    | WBT Gruppe: Intern | SCORM-Version: 1.2         | SCORM-Schwellenwert für Status "abgeschlossen": 100 % |
| SCORM: Ja                                                                                                    | Sprache: Deutsch   | Bearbeiten                 | >                                                     |
| Dieses WBT kann als Baustein für andere WBTs genutzt we                                                                                      | erden.             |                            |                                                       |
| Bearbelten                                                                                                    | >                  |                            |                                                       |
| Glossar                                                                                                    | •                  | Abkürzungen                |                                                       |
| Noch keine Daten angelegt.                                                                                                    |                    | Noch keine Daten angelegt. |                                                       |
| Bearbelten                                                                                                    | >                  | Bearbelten                 | >                                                     |
| Impressum                                                                                                    | L.                 |                            |                                                       |
| (c) fretwerk B<br>Kopieren, Vervielfältigung und Veröffentlichen ohne<br>Genehmigung und Erteilung von Nutzungsrechten ist nicht<br>erlaubt. | :                  |                            |                                                       |
| fretwerk B<br>Reinhardtstraße 33<br>10117 Berlin                                                                                             |                    |                            |                                                       |
| Tel.: +49-(0)30 - 24 72 38 84<br>Fax: +49-(0)30 - 24 72 38 87<br>www.freiwerk-b.de                                                           |                    |                            |                                                       |
| Ansprechpartner Medlenproduktion<br>Andreas Becker<br>a.becker@freiwerk-b.de<br>mobil: + 49 (0) 151 54 72 66 99                              |                    |                            |                                                       |
| AnsprechpartnerIn Konzeption & Redaktion<br>Marion Caracas<br>m.caracas@freiwerk-b.de<br>mobil: +49 (1)163 52 85 67 6                        |                    |                            |                                                       |
| Bearbelten                                                                                                    | >                  |                            |                                                       |

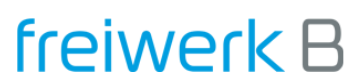

| WBT Daten bearbeiten                              | Х |                                                                                             |
|---------------------------------------------------|---|---------------------------------------------------------------------------------------------|
| Intern                                            | • | Zuordnung zu einer WBT-Gruppe                                                               |
| Titel:                                            | _ |                                                                                             |
| Kommunikation und Gesprächstechnik                |   | Titel des WBTs, wie er im Header angezeigt wird                                             |
| Untertitel:                                       |   |                                                                                             |
|                                                   |   | Untertitel des WBTs, wie er im Header angezeigt wird                                        |
| Version:                                          |   |                                                                                             |
| 0.2                                               |   | Version des WBTs                                                                            |
| SCORM: 🗹                                          |   | Scorm-Schnittstelle ☑ = aktiviert / □ = nicht aktiviert                                     |
| Sprache: 🖲 Deutsch 🔘 Englisch                     |   | Markierung der Sprachversion                                                                |
| Dieses WBT als Baustein für andere WBTs nutzen? 🗹 |   | Markierung, ob das <b>WBT als Baustein</b> in andere WBTs kopiert und nutzbar gemacht wird. |
| ОК                                                |   |                                                                                             |

## HINWEIS

- Ein WBT-Baustein wird nur als so genannte Schattenkopie erstellt.
- Dies hat den Vorteil, dass bei Änderungen nur die Basisversion editiert werden muss.
- Bei Änderungen ist lediglich erforderlich, die assoziierten WBTs neu zu exportieren, damit sie auch dort sichtbar sind!

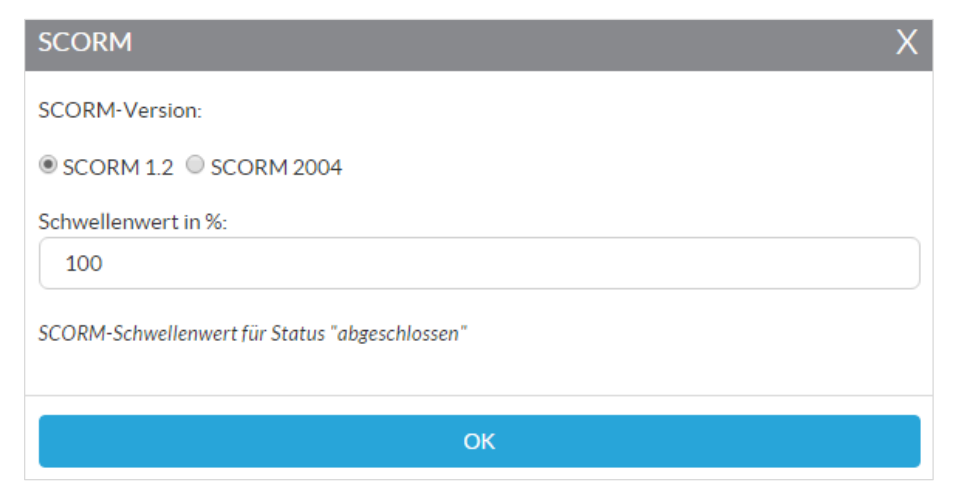

Geben Sie hier die Version der für Sie erforderlichen Scorm-Schnittstelle ein. Dies ist abhängig von dem LMS, in das Sie das WBT integrieren möchten.

Zum **Deaktiveren der Schnittstelle** entfernen Sie bitte das Häkchen an der entsprechenden Stelle in den **→ Metadaten**.

| B I ×₂ ײ Ω   ← →   ∷ ½   ∞ ∞ ∞ I I O Quelicode ½   ∞ √ |
|--------------------------------------------------------|
|                                                        |
|                                                        |
|                                                        |
|                                                        |
|                                                        |
|                                                        |
|                                                        |
| ОК                                                     |

Geben Sie hier Angaben zu einem **Glossar** ein, das über den entsprechenden **Menüpunkt im Player des WBTs** aufgerufen werden kann.

In dem Editor stehen Ihnen folgende **Funktionen** zur Verfügung, die Ihnen sicherlich auch von Ihrem Textverarbeitungsprogramm bekannt sind:

- **B** Bold
- I Italic
- **X**<sub>2</sub> Buchstabe/n tiefgestellt
- X<sup>2</sup> Buchstabe/n hochgestellt
- 🗢 Einen Bearbeitungsschritt zurück gehen
- Einen Bearbeitungsschritt vor gehen
- = Aufzählung
- J= Nummerierung
- 🚔 Link setzen
- 😤 Link entfernen
- I Tabelle anlegen
- Im Quellcode arbeiten
- Fullscreen-Ansicht aufrufen
- Rechtschreibprüfung und b.B. SCAYT einschalten

| Abkürzungen                                            | K Geben Si<br>entsprech                                                                                      |
|--------------------------------------------------------|----------------------------------------------------------------------------------------------------|
| $\begin{array}{ c c c c c c c c c c c c c c c c c c c$ | In dem E<br>auch von                                                                                         |
|                                                        | - B<br>- /<br>- X<br>- X<br>- X<br>- 4<br>- 7<br>- 7<br>- 7<br>- 7<br>- 7<br>- 7<br>- 7<br>- 7<br>- 7<br>- 7 |
| ОК                                                     | _ <sup>A</sup>                                                                                               |

Geben Sie hier Angaben zu einem **Abkürzungsverzeichnis** ein, das über den entsprechenden **Menüpunkt im Player des WBTs** aufgerufen werden kann.

In dem Editor stehen Ihnen folgende **Funktionen** zur Verfügung, die Ihnen sicherlich auch von Ihrem Textverarbeitungsprogramm bekannt sind:

- **B** Bold
- I Italic
- X<sub>2</sub> Buchstabe/n tiefgestellt
- X<sup>2</sup> Buchstabe/n hochgestellt
- Einen Bearbeitungsschritt zurück gehen
- Einen Bearbeitungsschritt vor gehen
- 📒 Aufzählung
- J= Nummerierung
- E Link setzen
- Link entfernen
- Tabelle anlegen
- Im Quellcode arbeiten
- Fullscreen-Ansicht aufrufen
- Rechtschreibprüfung und b.B. SCAYT einschalten

#### **HINWEIS**

- SCAYT heißt "Spell Check As You Type"
- Ist SCAYT eingeschaltet, wird Ihr Text während der Erfassung geprüft
- Individuelle Optionen dieser Funktion können bei eingeschaltetem SCAYT aktiviert werden, z.B. Form und Art der Prüfung und Darstellungen z.B. von Textlinks

| Impressum                                                                                                    | Geben Sie hier Angaben zu Ihrem <b>Impressum</b> ein, das über den entsprechenden <b>Menüpunkt im Player des WBTs</b> aufgerufen werden kann.                                                   |  |  |  |
|----------------------------------------------------------------------------------------------------|----------------------------------------------------------------------------------------------------|--|--|--|
|                                                                                                    | In dem Editor stehen Ihnen folgende <b>Funktionen</b> zur Verfügung, die Ihnen sicherli auch von Ihrem Textverarbeitungsprogramm bekannt sind:                                                  |  |  |  |
| (c) freiwerk B<br>Kopieren, Vervielfältigung und Veröffentlichen ohne Genehmigung und Erteilung von<br>Nutzungsrechten ist nicht erlaubt.<br>freiwerk B<br>Reinhardtstraße 33<br>10117 Berlin<br>Tel.: +49-(0)30 - 24 72 38 84<br>Fax: +49-(0)30 - 24 72 38 87<br>www.freiwerk-b.de | <ul> <li>B Bold</li> <li>I Italic</li> <li>▲ Italic</li> <li>▲ Aufzählung</li> <li>▲ Link setzen</li> <li>▲ Link entfernen</li> <li>▲ Rechtschreibprüfung und b.B. SCAYT einschalten</li> </ul> |  |  |  |
| ОК                                                                                                    |                                                                                                    |  |  |  |
| Veröffentlichen                                                                                                    |                                                                                                    |  |  |  |
| Speichern >                                                                                                    | WBT speichern und Vorschau ansehen                                                                                                    |  |  |  |
| Speichern des WBTs: Es werden alle seit dem letzten Speichern des WBT vorgenommenen<br>Änderungen gespeichert. Diese Änderungen sind damit für die Vorschau berücksichtigt.<br>Letztes Speicherdatum: 09.02.2016                                                                    |                                                                                                    |  |  |  |
| Exportieren                                                                                                    | WBT zur Integration in ein LMS oder eine andere Plattform exportieren. Diese Funktion wird an anderer Stelle gesondert erklärt (siehe Inhaltsverzeichnis).                                      |  |  |  |
| Export des aktuellen Bearbeitungsstandes als ZIP-Archiv<br>Letztes Exportdatum: 06.01.2016                                                                                                    |                                                                                                    |  |  |  |

# Kapitel und Lernseiten

| Menüleiste | mit | Links | zu |
|------------|-----|-------|----|
|------------|-----|-------|----|

- den Metadaten des WBTs
- dem aktiven Funktionsbereich "Kapitel und Lernseiten"
- den Exkursen, die f
  ür das WBT verf
  ügbar sind oder neu angelegt werden sollen

- dto. den Quiz-Dateien (innerhalb einer Lernseite oder als Abschlusstest)
- der Export-Funktion, um ein fertiges WBT zu veröffentlichen

## Zurück

Navigation zur vorherigen Seite, von der man kam

**Speichern und Vorschau** Status Quo des WBTs speichern und in der Vorschau anschauen

Neues Hauptkapitel Anlegen eines Kapitels auf der obersten Ebene (vgl. "Begrüßung")

| Metadaten des WBTs                                 |                                                         | >                                    | 7                                                                                                    |                     |                                       |       |                             | ]                                                |            |                   |         |      |   |
|----------------------------------------------------|---------------------------------------------------------|--------------------------------------|----------------------------------------------------------------------------------------------------|---------------------|---------------------------------------|-------|-----------------------------|--------------------------------------------------|------------|-------------------|---------|------|---|
| Kapitel und Lernseiten                             |                                                         |                                      | < Zuruc                                                                                               | .к                  |                                       | ļ     |                             |                                                  |            |                   |         |      |   |
| Exkurse des WBTs                                   |                                                         | >                                    |                                                                                                    | 0                   | NAME (ANZAHL ANGELEGTE LE             | ERN   | SEITEN   ANZAHL ANGELEGTE E | XKURSE   ANZAHL ANGELEGT                         | E QUIZ)    |                   |         |      |   |
| Quiz des WBTs                                      |                                                         | >                                    | :                                                                                                    | O R                 | Segrüßung                             |       |                             |                                                  |            | O Neues Kapit     | el      | ø    | × |
| Exportieren                                        |                                                         | >                                    |                                                                                                    |                     | -00                                   |       |                             |                                                  |            |                   |         |      |   |
|                                                    |                                                         |                                      | 1                                                                                                    | 0 к                 | (örpersprache                         |       |                             |                                                  |            | Neues Kapit       | .el     | ٥    | × |
|                                                    |                                                         |                                      | :                                                                                                    | <b>0</b> D          | )ie 4 Seiten der Kommunikation        | ı na  | ach Schulz v. Thun          |                                                  |            | O Neues Kapit     | el      | ٥    | × |
|                                                    |                                                         |                                      | Das Eisbergmodell     Der erste Eindruck                                                              |                     |                                       |       |                             | O Neues Kapit                                    | el         | ٥                 | ×       |      |   |
|                                                    |                                                         |                                      |                                                                                                    |                     |                                       |       |                             | O Neues Kapit                                    | .el        | ٥                 | ×       |      |   |
|                                                    |                                                         |                                      |                                                                                                    | Transaktionsanalyse |                                       |       |                             |                                                  |            | O Neues Kapit     | el      | ٥    | × |
|                                                    |                                                         |                                      | :                                                                                                    | <b>N</b> D          | travie dar Fragatachnik               |       |                             |                                                  |            | A Nouce Kapit     | ol      |      | • |
| <ul> <li>⊘ oben</li> <li>⊘ Hauptkapitel</li> </ul> | : alle Hauptka<br>: die Kapitel zu                      | pitel mit e<br>u dem jev             | einem K<br>veiligen                                                                                   | lick<br>Ha          | <b>öffnen</b><br>uptkapitel mit einem | ۱K    | Klick <b>öffnen</b>         |                                                  |            | STRUKTUR UND BEZE | EICHNUN | IGEN | N |
| Veues Kapitel : neues Kapitel anlegen              |                                                         |                                      |                                                                                                    | 1. Ebene            | Hauptka                               | apite | el                          |                                                  |            |                   |         |      |   |
| i da                                               | : Hauptkapitel                                          | uptkapitel per drag&drop verschieben |                                                                                                    |                     |                                       |       |                             | 2. Ebene Kapitel                                 |            |                   |         |      |   |
| \$                                                 | : Änderung der Kapitelbezeichnung und Kapitelverwendung |                                      |                                                                                                    |                     |                                       |       | 4 Ebene (in Lernseite)      | Fykurse                                          | נפון<br>ב* |                   |         |      |   |
| : Hauptkapitel löscher<br>liegenden Kapitel und    |                                                         |                                      | en (dies ist sicherheitshalber nur möglich, wenn die darunter<br>nd Lernseiten vorab gelöscht wurden) |                     |                                       |       |                             | * für Vertiefungen, spezielle Informationen o.a. |            |                   |         |      |   |

Kommunikation und Gesprächstechnik - Kapitel und Lernseiten - Übersicht

# Ansicht eines geöffneten Hauptkapitels inkl. aller darunter liegenden Kapitel, Lernseiten und Exkurse

| Pr | Praxis der Fragetechnik 📀 Ne                                                              | ues Kapitel  |     | 4   | F | × |
|----|-------------------------------------------------------------------------------------------|--------------|-----|-----|---|---|
|    | <ul> <li>Einleitung (1 Lernseiten   0 Exkurse   0 Quiz)</li> </ul>                        | ue Lernseite |     |     | F | × |
|    | Praxis der Fragetechnik - Einleitung                                                      | E            | Lá  | e ( | F | × |
|    | <ul> <li>Gesprächstechnik und Frage-Formen (2 Lernseiten   0 Exkurse   0 Quiz)</li> </ul> | ue Lernseite |     | 4   | F | × |
|    | Praxis der Fragetechnik - Gesprächstechnik und Frage-Formen                               |              | 1 6 | / < | F | × |
|    | Praxis der Fragetechnik - Gesprächstechnik und Frage-Formen                               | <u> </u>     | 1 4 | e 4 | F | × |
|    | <ul> <li>Übung zu Fragetechniken (1 Lernseiten   0 Exkurse   1 Quiz)</li> </ul>           | ue Lernseite |     |     | F | × |
|    | Praxis der Fragetechnik - Übung zu Fragetechniken                                         | <u> </u>     | 1 4 | / < | F | × |
|    | Quiz: Fragetechnik                                                                        |              | đ   | •   |   |   |
|    | <ul> <li>Zusammenfassung (1 Lernseiten   1 Exkurse   0 Quiz)</li> </ul>                   | ue Lernseite |     |     | F | × |
|    | Praxis der Fragetechnik - Zusammenfassung                                                 | Ē            | 1 6 | / < | F | × |
|    | Exkurs: 5W-Methode                                                                        |              | 1 d | 1   |   |   |

| $\mathbf{\nabla}$                                                                                                    | : Hauptkapitels und Kapitels <b>öffnen</b>                                                                                                    |
|----------------------------------------------------------------------------------------------------|----------------------------------------------------------------------------------------------------|
| Neues Kapitel                                                                                                    | : Neues Kapitel anlegen                                                                                                    |
| Neue Lernseite                                                                                                    | : Neue Lernseite zu einem Kapitel anlegen                                                                                                    |
|                                                                                                    | : Kapitel oder Lernseite per drag&drop verschieben                                                                                                    |
| <b>\$</b>                                                                                                    | : Änderung der Kapitelbezeichnung und Kapitelverwendung oder der Angaben zur Lernseite                                                                        |
| ×                                                                                                    | : Hauptkapitel oder Kapitel <b>löschen</b> (dies ist sicherheitshalber nur möglich, wenn die darunter liegenden Kapitel und Lernseiten vorab gelöscht wurden) |
| ( and the second second | : Lernseite bearbeiten                                                                                                    |
|                                                                                                    | : Layoutansicht der Lernseite                                                                                                    |

#### **HINWEIS**

- Ein neues Kapitel oder eine neue Lernseite werden automatisch ans Ende gesetzt und können jederzeit verschoben werden.

- In der Layoutansicht der Lernseite stehen die Funktionen des Players nicht zur Verfügung. Diese Funktionen sind nur in der WBT-Vorschau freigeschaltet.

Bild wähler

C Klonen

Löscher

Орж 80рж

930px 348px

Label

Links/Ober

Breite/Höhe

Aspekt Ratio

CSS Class

CSS Style

## Ansicht einer Lernseite im Layout-Modus und in der Vorschau → Template "open-edit"

| Kommunikation und Gesprächstechnik - Praxis der F                                                                                           | ragetechnik   Zusammenfassung        | Zurück             | zurück zur letzten Absprungseite                                                                                                |                                                                                                    |
|----------------------------------------------------------------------------------------------------|--------------------------------------|--------------------|----------------------------------------------------------------------------------------------------|----------------------------------------------------------------------------------------------------|
| < Zurück Alle Notizen (0) Neue Notiz Praxis der Fragetechnik - Zusammenfassung  Template: open-edit  Freie Ebenen anlegen und positionieren | 오 Open Editor                        | Uvrschau Lernseite | Alle Notizen<br>Neue Notiz<br>Lernseite kopieren<br>Vorschau Lernseite<br>Drop-down-Menü<br>Templateauswahl<br>Zuweisung ändern | Alle internen Notizen zu einer Lernseite<br>Neue Bearbeitungs-Notiz anlegen<br>Kopie einer Lernseite anlegen<br>Vorschau auf Layoutansicht<br>Schnellwahl der Lernseiten im Kapitel<br>hier: open-edit<br>Anderes Template für die Lernseite auswählen* |
|                                                                                                    |                                      |                    |                                                                                                    |                                                                                                    |
| Audiofile und Audiotext: audio_1454956759.mp3  <br>audio_1454956759.ogg                                                                     | Zuweisung änderm     ► MP3     ► OGG | × Löschen          | Audiofile und Audiote                                                                                                    | kt mp4, ogg und Sprachfile erfassen<br>Exkurs einer Lernseite zuweisen*                                                                                                    |
| Exkurs: 5W-Methode                                                                                                    | ≓ Zuweisung ändern                   |                    | Druckversion (PDF)<br>Am Filmende                                                                                               | Druckseite als PDF zuweisen<br>Automatische Seitensteuerung ein/aus                                                                                                    |
| Druckversion (PDF): print_1454952557.pdf 📆                                                                                                  | ≓ Zuweisung ändern                   | × Löschen          | Link "Zurück…"                                                                                                    | Auswahl d. Übersichtsseite für WBT-Navigation                                                                                                    |
| Am Filmende automatisch zum nächsten Film springen?<br>Nein                                                                                 | ≓ Zuweisung ändern                   |                    | *Mona dia Zuardauna asia                                                                                                    | dertwird schop alle labelte bie suf des bereits intervierte                                                                                                    |
| Link "Zurück zur Übersicht": Kein Zurück-Link zugewiesen                                                                                    | ➡ Zuweisung ändern                   |                    | Sprachfile verloren.                                                                                                    | iden wird, genen alle innalte dis auf das bereits integrierte                                                                                                    |

freiwerk **B** 

#### Multifunktionaler Editor mit flexiblen Ebenen zum Einblenden von Bildern und Textfeldern (Beschreibung: siehe $\rightarrow$ Die Templates)

#### Layoutvorschau:

# freiwerk **B** Kommunikation und Gesprächstechnik Praxis der Fragetechnik Zusammenfassung Im Exkurs können Sie sich ein Beispiel von Kettenfragen oder so genannten "sokratischen Fragen" anhand der 5W-Methode anschauer Exkurs

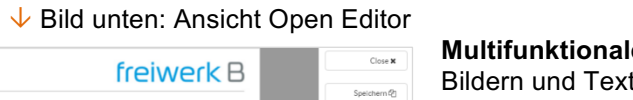

HTML-Element O

Bild-Element O

JS-Element O

CSS-Element O

↑ Bild oben: Grundelemente/Editor der Lernseite

modul\_headline

content\_headline content\_subheadeheadline

Im Exkurs k

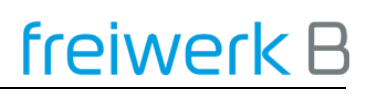

#### Ansicht einer Lernseite im Layout-Modus und in der Vorschau → Template "3 fields + 3 column"

| Erste Zeile<br>Einblenden nach 1 Sekunden. 🛷                  | Text: 🖋 🗙                                                                        |                                                                                   | Text austauschen mit: 🞑 🗬 | In diesem Template können<br>Filme erfasst werden. Die A<br>einen Editor, sondern die da                                                                                                    | in jedem der Fe<br>uswahl erfolgt in<br>ıfür vorgesehene                                                                                                    | elder Texte, Bild<br>n ersten Schritt<br>en Auswahl-Fur                                                                                                    | er oder auch<br>nicht über<br>nktionen: |
|---------------------------------------------------------------|----------------------------------------------------------------------------------|-----------------------------------------------------------------------------------|---------------------------|----------------------------------------------------------------------------------------------------|----------------------------------------------------------------------------------------------------|----------------------------------------------------------------------------------------------------|-----------------------------------------|
| Eltern-Ich<br>reagiert automatisch                            | kritisch<br>Vorurteile<br>Bestrafung<br>Schuldzuweisung<br>Bedrohung<br>Ungeduld | unterstützend<br>Vertrauen<br>Hilfestellung<br>Anerkennung<br>Zuwendung<br>Geduld |                           | <ul> <li> ✓ Text</li> <li> ☑ Bild</li> <li> ■ Film</li> <li>Jedes Feld kann zeitgesteue</li> </ul>                                                                                                    | ert und separat s                                                                                                    | sprachsynchron                                                                                                    | L                                       |
| Erste Zeile - Marginalspalte<br>Einblenden nach 2 Sekunden. 🖋 | Bild: 🖋 🗙                                                                        |                                                                                   | Bild austauschen mit: 🖹   | eingeblendet werden. Es erl<br>Modus steht der bekannte E<br>Funktionen, mathematische<br>Verfügung.                                                                                                    | hält jeweils eine<br>ditor mit klassis<br>n Formeln und 1                                                                                                    | eigene Gestalt<br>chen Textverar<br>abellenfunktior                                                                                                    | ung; im Text-<br>beitungs-<br>a zur     |
|                                                               |                                                                                  |                                                                                   |                           | An diesem <b>Layoutbeispiel</b> sieht<br>man in den 3 fields jeweils eine<br>gestaltete Tabelle für den<br>Textsatz und in der rechten<br>Marginalspalte (column) Bilder<br>mit Überschriften. Dies ist nur<br>eine kleine Auswahl von vielen | Termination that experimentation of the experimentation of the termination of the termination of termination of terminatio of terminat | n Norman Version Version Versi | Eren hå<br>Eren ha<br>Derecharene hå    |
| Einblenden nach 3 Sekunden.                                   | Text: 🖋 🗙                                                                        |                                                                                   | Text austauschen mit: 🞑 🖿 | Gestaltungsmöglichkeiten<br>innerhalb dieses Templates.                                                                                                    | <b>Kind Ab</b><br>nagint Inpubly                                                                                                    | satulitch         angepasst           -sportan         -https           -nogridh         -ngstich           -egrachtich         - lich uterutede           -stallitch         - lord           -aggressiv         - nachgidig           -dwät         -nsigiriet                                                                                                    | Kind Jch                                |

| Audiofile und Audiotext: audio_1454956485.mp3   audio_1454956485.ogg | ≓ Zuweisungändern ► MP3 ► OGG |
|----------------------------------------------------------------------|-------------------------------|
| Exkurs: kein Exkurs zugewiesen                                       |                               |
| Druckversion (PDF): kein PDF zugewiesen                              |                               |
| Am Filmende automatisch zum nächsten Film springen?<br>Nein          |                               |
| Link "Zurück zur Übersicht": Kein Zurück-Link zugewiesen             |                               |

#### Diese Funktions-Gruppe ist in allen Templates gleich:

- Über Audiofile und Audiotext werden die Sprachfiles und der Text erfasst. Die Sprachfiles werden abgespielt, der Text dazu kann im Player aufgerufen werden.
- Über "Exkurs" kann der Lernseite ein Exkurs zugeordnet werden. In diesem Fall erscheint der dazu gehörende Button automatisch.
- Über "Am Filmende zum nächsten Film springen" kann man angeben, ob die Seiten automatisch weiterlaufen oder vom Lerner ein Mausklick zur Navigation mit dem Player erforderlich ist.
- Link "Zurück zur Übersicht" bietet die Möglichkeit, von der Lernseite wieder zurück zu einer Übersichtsseite zu kommen. In diesem Fall erscheint der dazu gehörende Button automatisch.